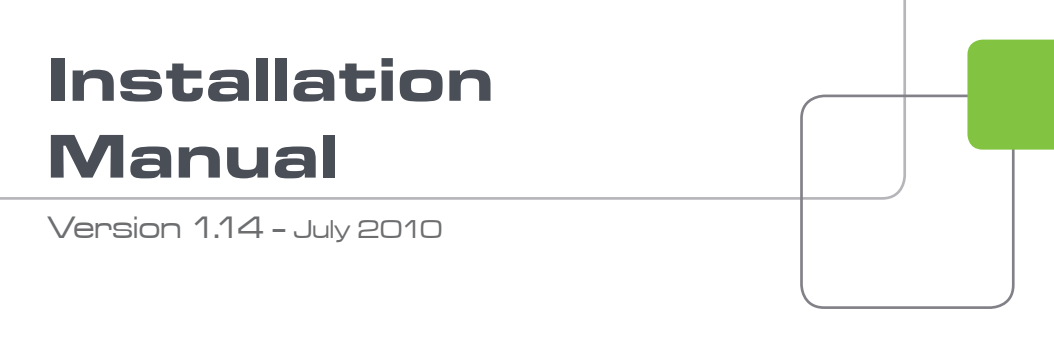

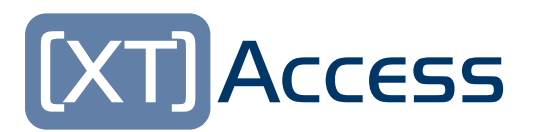

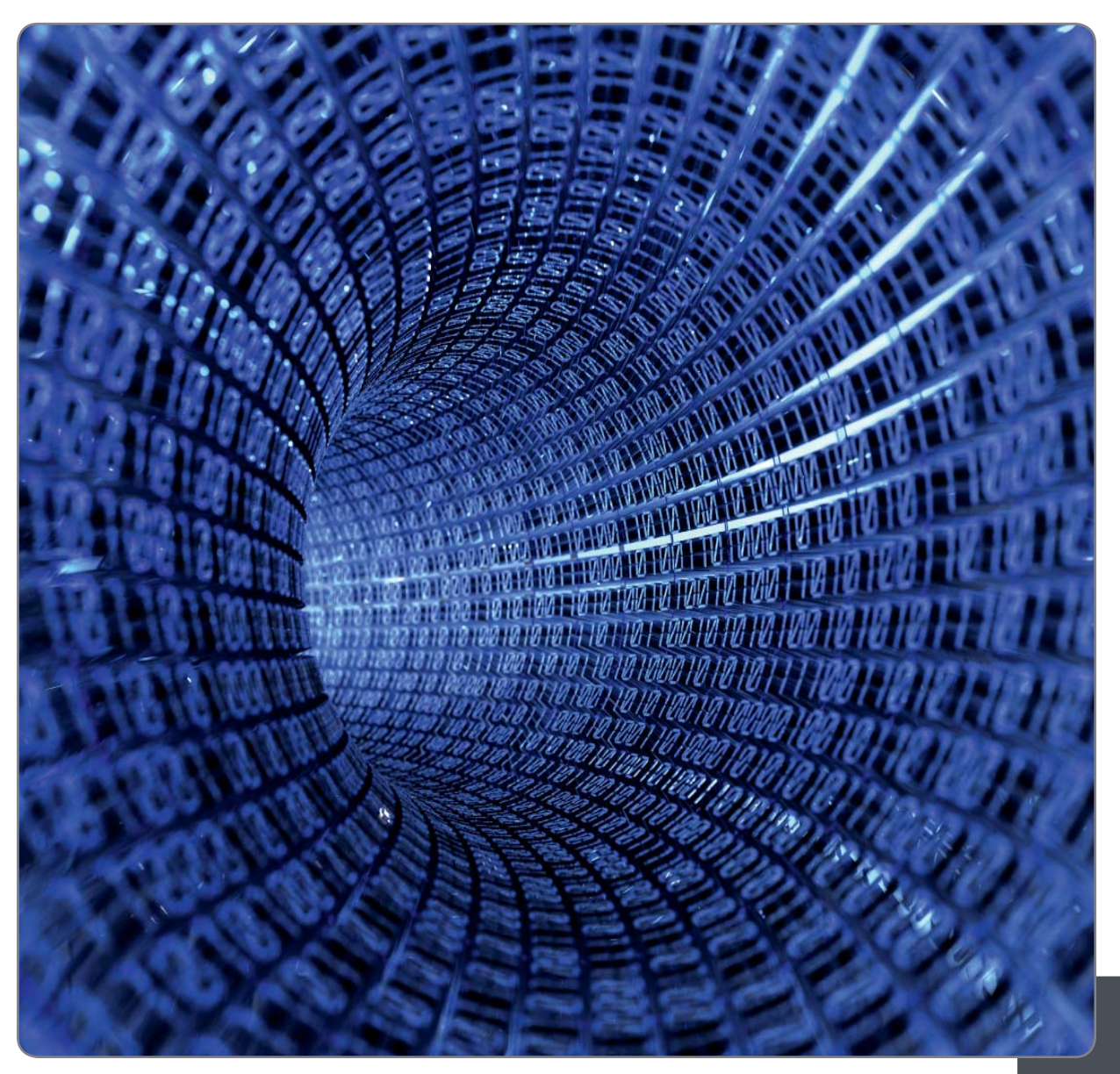

EVS Server Gigabit Ethernet Gateway

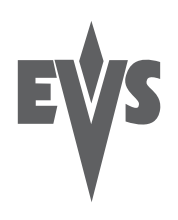

## COPYRIGHT

EVS Broadcast Equipment - Copyright © 2008 - 2010. All rights reserved.

### DISCLAIMER

The information in this manual is furnished for informational use only and subject to change without notice. While every effort has been made to ensure that the information contained in this user manual is accurate, up-to-date and reliable, EVS Broadcast Equipment cannot be held responsible for inaccuracies or errors that may appear in this publication.

## IMPROVEMENT REQUESTS

Your comments will help us improve the quality of the user documentation. Do not hesitate to send improvement requests, or report any error or inaccuracy in this user manual, by e-mail to <u>doc@evs.tv</u>.

## **REGIONAL CONTACTS**

The address and phone number of the EVS headquarters are mentioned in the **Help > About** menu in the user interface.

You will find the full list of addresses and phone numbers of local offices on the EVS website, on the following page:

<u>http://www.evs.tv/Europe,+Middle+East+Africa/English/Contact-us/Contact-Us/Regional-contacts-new-/page.aspx/2038</u>

## USER MANUALS ON EVS WEBSITE

The latest version of the user manual, if any, and other user manuals on EVS products can be found on the EVS download center, on the following webpage:

http://www.evs.tv/Europe,+Middle+East+Africa/English/Downloadcenter/page.aspx/1887

# Table of Contents

| TAB | LE OF CONTENTS           | 2  |
|-----|--------------------------|----|
| 1.  | INTRODUCTION             |    |
| 2.  | HARDWARE RECOMMENDATIONS | 5  |
| 3.  | SOFTWARE INSTALLATION    | 6  |
| 4.  | XSECURE MANAGEMENT       | 11 |
| 4.1 | LIST OF CODES            | 11 |

# 1. Introduction

The Gigabit connection on EVS server makes it possible to transfer video and audio material from the EVS servers to external systems via the TCP/IP network.

The external systems can be the following ones:

- A storage system or an archiving system, such as XStore, XFile or a 3<sup>rd</sup> party storage.
- A non-linear Editing system, such as EVS CleanEdit, Apple Final Cut Pro or Avid.
- Another EVS server

However, the external systems cannot read the raw files coming from the EVS servers. For this reason, XTAccess is used as a "gateway" between the EVS Server and the IT world. It takes up the role of gateway used so far by XFile/XStream as it creates file formats compliant with external systems.

XTAccess is directly connected to the EVS servers through the Gigabit network. It runs on an XP workstation and is mainly controlled by the external systems (no user interface) via XML files or other processes.

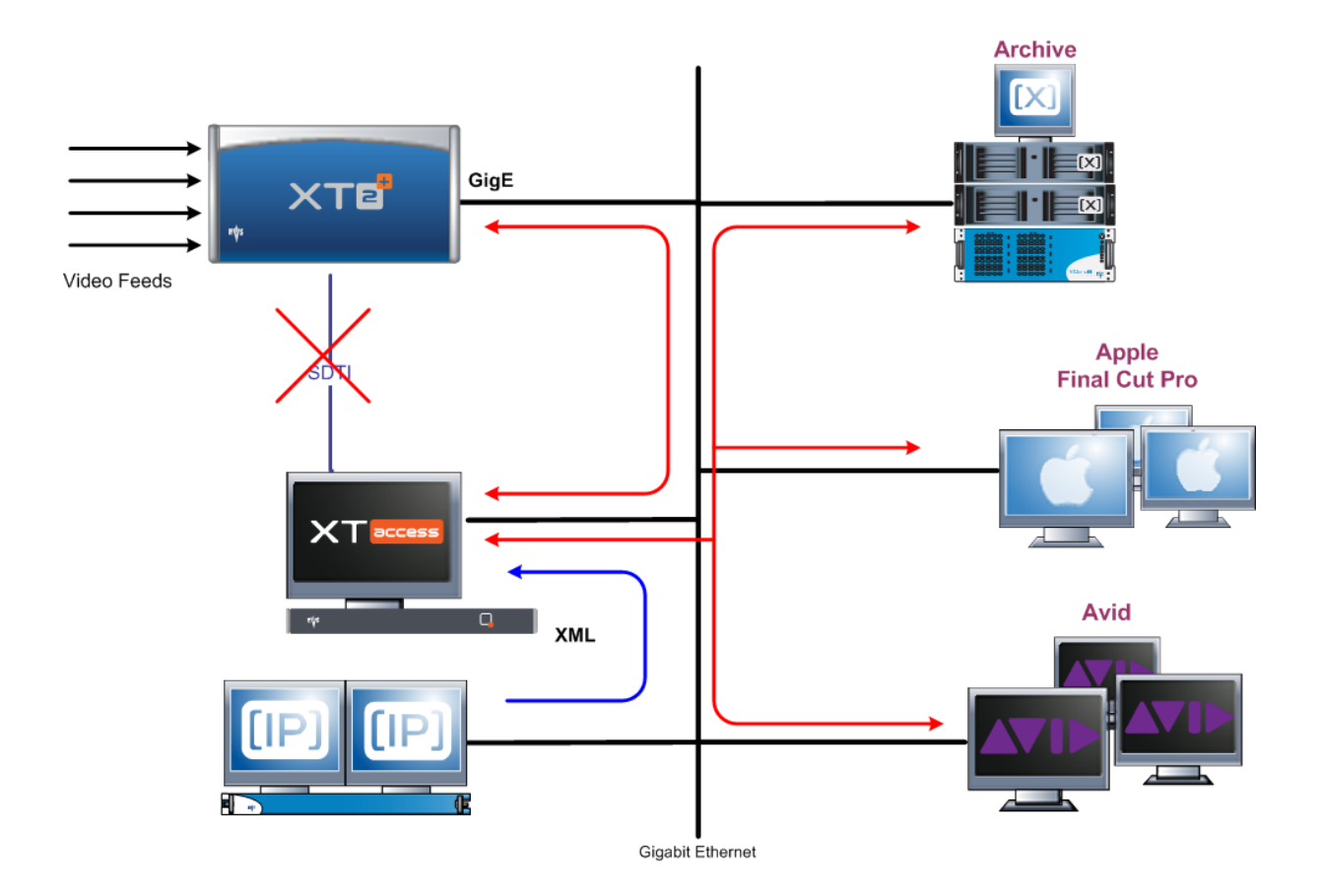

The Gigabit connection fulfills the following functions in relation with the EVS servers:

- Backup of clips or trains from an EVS server to an Archive
- (Partial) restore and copy of clips from an Archive to an EVS server
- Backup of clips or trains from an EVS server to EVS CleanEdit Suite
- Exchange of EVS content (clips or trains) with Avid systems via Avid Transfer Manager or using Avid WebService
- Exchange of EVS content (clips or trains) with Apple Final Cut Pro
- Exchange of EVS content (clips only) with another EVS server
- (Partial) rewrap of file from an Archive
- Rendering of EDL from files or clips
- Backup of EDL from files or clips
- Grab frames of a clip on a EVS server in order to create thumbnails (e.g. for IPDirector)

# 2. Hardware Recommendations

The XTAccess software is installed on a workstation operating under Windows XP or Windows 2003 Server.

The minimum system requirements are:

- Workstation or Laptop
- XP Pro OS, Windows 2003 Server
- CPU Pentium P4, 2.0 Ghz +
- 512 MB RAM (2GB for the rendering of playlist and transcoding jobs)
- GigE board with Jumbo Frame capabilities
- VGA 1024x768

The XTAccess software runs either on EVS workstations like IPDirector, XFile, XStore, or on any standalone third-party workstation.

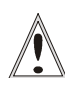

#### Important

Jobs like transcoding, backup of clips or trains, restore/copy of files to EVS Server use CPU resources on the device where XTAccess runs. It is then advised not to run any other critical application simultaneously on the XTAccess device, especially when the CleanEdit Suite or IPDirector are installed as standalone systems with a local database.

# 3. Software Installation

The installation package is based on one installshield:

XTAccess\_1.14.xx\_Setup.exe

For the CleanEdit Integration Option, contact the CleanEdit support to install the compliant software.

To install XTAccess; proceed as follows:

- 1. Copy the installshield XTAccess\_1.14.xx\_Setup.exe in a temp directory (e.g. C:\Install Software\XTAccess\).
- Run XTAccess installshield XTAccess\_1.14.xx\_Setup.exe and then follow the steps of the Setup wizard.

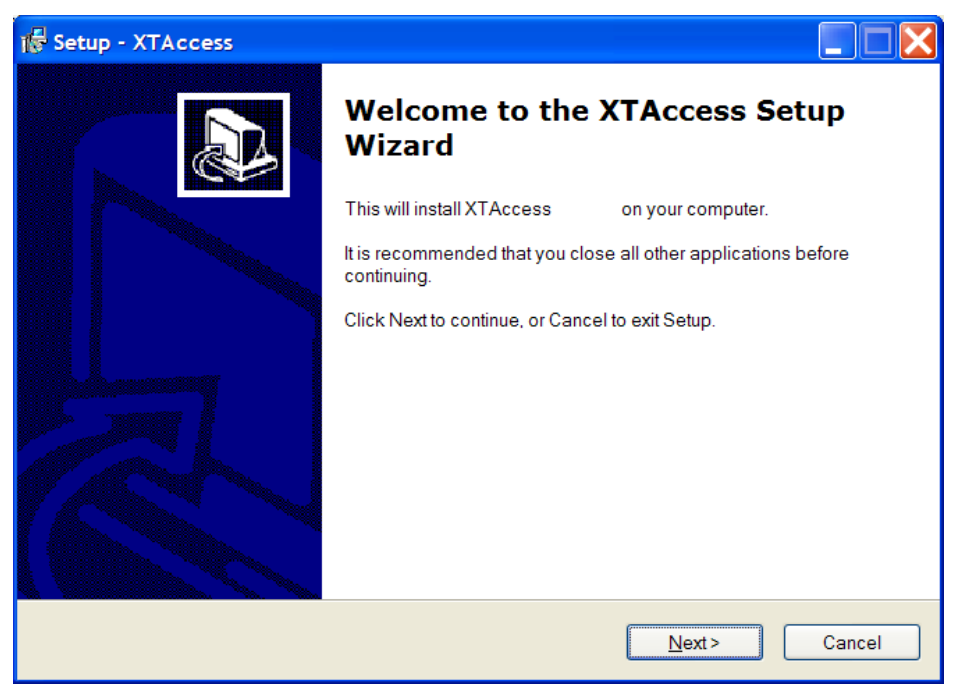

3. Press NEXT.

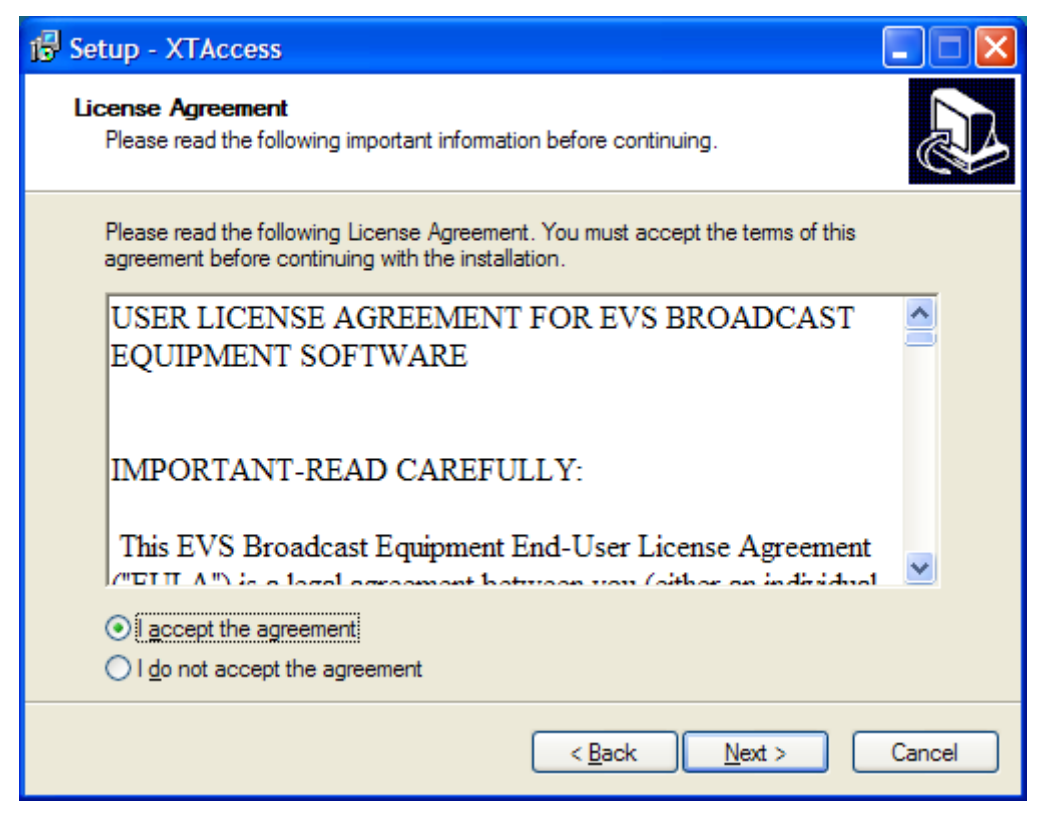

4. Select "I accept the agreement" and press NEXT

| Setup - )         | XTAccess                                          |                                     | J |
|-------------------|---------------------------------------------------|-------------------------------------|---|
| Select D<br>Where | estination Location<br>should XTAccess be install | lled?                               |   |
| Ø                 | Setup will install XTAcces                        | ss into the following folder.       |   |
| C:\Pro            | igram Files\EVS Broadcast I                       | Equipment'XTAccess Browse           |   |
|                   |                                                   |                                     |   |
| At leas           | t 1,4 MB of free disk space i                     | is required.                        |   |
|                   |                                                   | < <u>B</u> ack <u>N</u> ext > Cance | 1 |

5. Select the destination directory to install the new software and then press **NEXT**.

| 🕼 Setup - XTAccess                                                                                                    |   |  |  |
|----------------------------------------------------------------------------------------------------|---|--|--|
| Select Components<br>Which components should be installed?                                                                                                    | ŝ |  |  |
| Select the components you want to install; clear the components you do not want to<br>install. Click Next when you are ready to continue.                                                                                                    |   |  |  |
| Custom installation                                                                                                    |   |  |  |
| <ul> <li>XTAccess executable</li> <li>Install VCRedist</li> <li>Install XSecure Manager</li> <li>Install XTAccess Encoders (required for transcoding jobs only)</li> <li>Install XTGateway (required for playlist rendering jobs only)</li> <li>Install AppGuard (autorestart XTAccess)</li> <li>XTAccess Inscription to the EVS SNMP Agent</li> <li>Install EVS SNMP Agent</li> </ul> |   |  |  |
| Current selection requires at least 96,7 MB of disk space.                                                                                                    |   |  |  |
| < <u>B</u> ack <u>N</u> ext > Cance                                                                                                    |   |  |  |

- 6. You can select here the different XTAccess components:
  - Install VCRedist: If you install XTAccess for the first time on this workstation, you need to install Microsoft Visual C++ Redistributable application by selecting "Install VCRedist". For future installations or upgrade, you may deselect this option to reduce installation time.
  - Install XSecure Manager: This option will install the EVS License software (EVS Licenses XSecure code are necessary for the transcoding jobs and rendering of playlists).
  - Install XTAccess Encoders : This option will install all the codec dll necessary for the transcoding jobs and for the rendering of playlists.
  - Install XTGateway: This option will install XTGateway. XTGateway is a Windows service required for rendering playlists with XTAccess.
  - Install AppGuard: This option will install AppGuard. AppGuard will restart automatically XTAccess in case of crash.
  - XTAccess Inscription to the EVS SNMP: This option will inscribe XTAccess to the EVS SNMP Agent (the EVS SNMP Agent must be installed on the computer).
  - Install EVS SNMP Agent: If you install XTAccess for the first time on this workstation, you should select this option to install the EVS SNMP Agent.

Then press **NEXT**.

| 🕼 Setup - XTAccess                                                                                                  |                                                          |
|----------------------------------------------------------------------------------------------------|----------------------------------------------------------|
| Select Start Menu Folder<br>Where should Setup place the program's shortcuts?                                       |                                                          |
| Setup will create the program's shortcuts in the form To continue, click Next. If you would like to select a differ | ollowing Start Menu folder.<br>ent folder, click Browse. |
| EVS Broadcast Equipment                                                                                             | B <u>r</u> owse                                          |
|                                                                                                    |                                                          |
|                                                                                                    |                                                          |
| < <u>B</u> ack                                                                                                    | Next > Cancel                                            |

7. Specify the start folder directory and then press NEXT.

| j∰ Setup - XTAccess                                                                                       |        |
|----------------------------------------------------------------------------------------------------|--------|
| <b>Ready to Install</b><br>Setup is now ready to begin installing XTAccess on your computer.              |        |
| Click Install to continue with the installation, or click Back if you want to review change any settings. | or     |
| Destination location:<br>C:\Program Files\EVS Broadcast Equipment\XTAccess                                | _      |
| Setup type:<br>Full installation                                                                          |        |
| Selected components:<br>XTAccess executable<br>Install VCRedist                                           |        |
| Start Menu folder:<br>EVS Broadcast Equipment                                                             | -      |
|                                                                                                    | 2      |
| < <u>B</u> ack Install                                                                                    | Cancel |

- 8. Press INSTALL to begin the installation of XTAccess.
- 9. If you have selected "Install XTGateway": the XTGateway Setup will appear XTAccess has been installed.
- 10. If you have selected "Install XSecure Manager": the Xsecure Setup will appear after the installation of XTAccess.

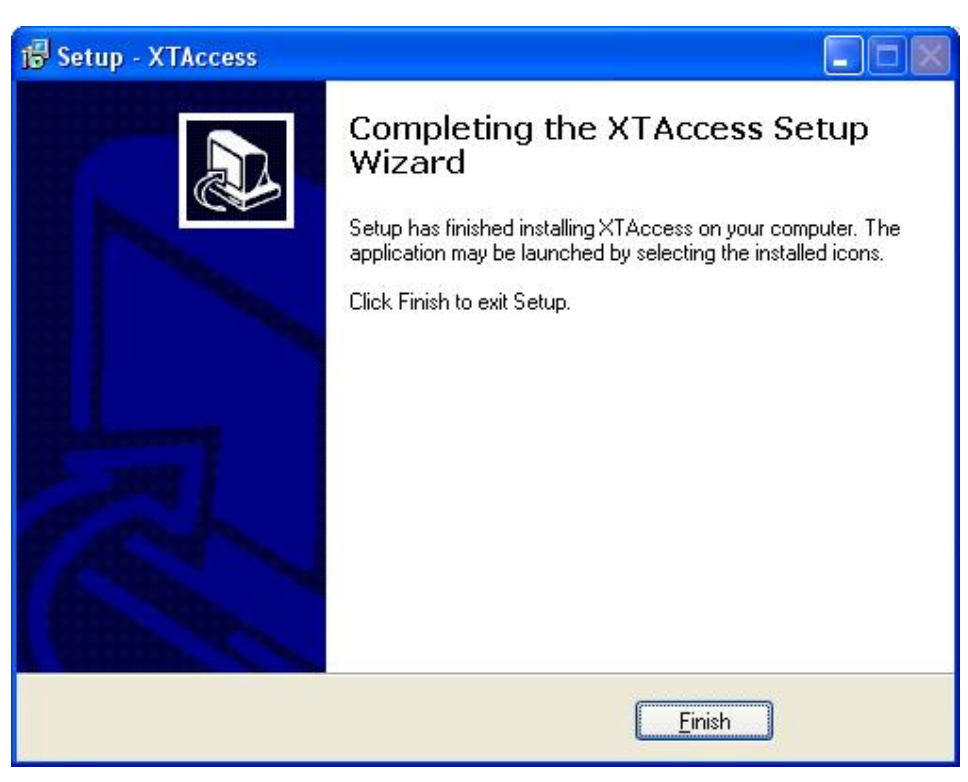

The XTAccess software installation is successfully completed.

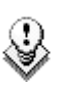

#### Note

The installer includes a registry key that disables the autorun function on USB keys to avoid virus intrusion.

Note that a Shortcut of XTAccess has been automatically created on the desktop. XTAccess icon is the following:

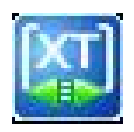

When you first launch XTAccess, the application modifies or adds the TcpAckFrequency in the registry. This key allows having better performances for Backup. You need to restart your computer afterwards.

| XTAcce | 55                                                                                                    |
|--------|----------------------------------------------------------------------------------------------------|
| ?      | XTAccess created 2 new key(s) in Windows Registry.                                                                |
|        | [HKEY_LOCAL_MACHINE\SYSTEM\CurrentControlSet\Services\Tcpip\Parameters\Interfaces\{interface id}\TcpAckFrequency] |
|        | You must restart your computer for the changes to take effect. Do you want to reboot now ?                        |
|        | <u>Qui</u> <u>N</u> on                                                                                            |

# 4. XSecure Management

From XTAccess v.1.07.22, XSecure is used. XSecure can be installed with XTAccess installshield (see the chapter 'Software Installation').

XSecure uses hardware information from the device where XTAccess is running. This means it is impossible to exchange licenses or codes between devices.

Please refer to the XSecure User's Manual to:

- Start XSecure Manager
- Collect information about your device
- · Request a license key from the EVS support
- Import new license keys

# 4.1 LIST OF CODES

#### 60 - XTAccess

- 10 Base Package : Not use for the moment
- 20 Transcoding: Needed to use the transcoding on the fly

| 🔏 XSecure Manag                                                                                                    | er version 1.00                              | .07                      |                                    |                                    |                                                       |
|----------------------------------------------------------------------------------------------------|----------------------------------------------|--------------------------|------------------------------------|------------------------------------|-------------------------------------------------------|
| Identification                                                                                                    |                                              |                          |                                    |                                    |                                                       |
| Sys                                                                                                    | stem ID BWG7-145-H                           | IRM-HP8                  | Serial Number                      | Not Available                      | e                                                     |
| Customer Infor                                                                                                    | mation                                       |                          |                                    |                                    | Warning                                               |
| Company evs                                                                                                    |                                              |                          |                                    |                                    | Note : this form must be                              |
| First Name Olivie                                                                                                    | r                                            | Last Name                | fettweis                           |                                    | where the EVS application                             |
| Email Address 0.fett                                                                                                    | tweis@evs.tv                                 |                          |                                    |                                    | will be used                                          |
| Phone Number                                                                                                    |                                              |                          |                                    |                                    |                                                       |
| Computer Description                                                                                                    | n BEMOFE                                     |                          |                                    |                                    |                                                       |
| License List                                                                                                    |                                              |                          |                                    |                                    |                                                       |
| Application                                                                                                    | Module                                       | Туре                     | From                               | То                                 | Code 🔨                                                |
| 50 - MediaXchang                                                                                                    | 64 - Avid interface<br>65 - Avid HD interfac | TEMP GLOBA               |                                    | see global                         | pjN09-sjN0-fRfZ6-FbMLe-P<br>8i28f-sieR8-IRSa6-Hbu8c-( |
| 50 - MediaXchang                                                                                                    | 80 - EVS HD Conven                           | TEMP GLOBA               |                                    | see global                         | fb@0q-sj4i8-fbSo6-TbM8e-                              |
| 50 - XTAccess                                                                                                    | 10 - Base Package                            | TEMP GLOBA               |                                    | see global                         | GXWQv-uhT28-3bUC6-9b                                  |
| 60 - XTACCESS                                                                                                    | 20 - Transcouling                            | TEMP BLODA               |                                    | see giobai                         |                                                       |
|                                                                                                    |                                              | Global Ex                | piration Date                      | 21 JAN 2010                        |                                                       |
| Operations                                                                                                    |                                              |                          |                                    |                                    |                                                       |
| Request Select this option to generate a License Request File that must be sent by e-mail to your EVS support representative. Then you will receive a License Key File to activate your application. |                                              |                          |                                    |                                    |                                                       |
| Import Key File                                                                                                    | Select this option to in<br>licenses.        | nport the Licen          | se Key File ser                    | nt by EVS and a                    | activate the corresponding                            |
|                                                                                                    |                                              | Load Manual<br>to active | y type the lice<br>ate the corresp | nse key here, t<br>oonding license | hen click on "Load" Quit                              |

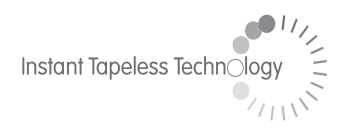

#### **EVS Broadcast Equipment** Liège Science Park 16, rue Bois St Jean B-4102 Ougrée Belgium

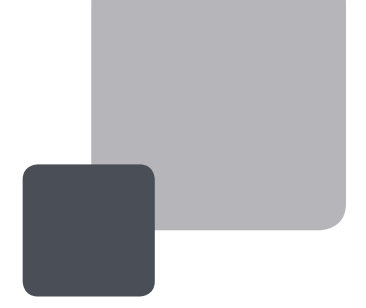

Corporate Headquarters +32 4 361 7000 North & Latin America Headquarters +1 973 575 7811 Asia & Pacific Headquarters +852 2914 2501

Other regional offices available on www.evs.tv/contact

To learn more about EVS go to **www.evs.tv**